# Nokia 500-autonavigation Kom godt i gang

9205371 3. udgave DA

#### OVERENSSTEMMELSESERKLÆRING

NOKIA CORPORATION erklærer herved, at udstyret PD-14 overholder de væsentligste krav og øvrige relevante bestemmelser i Direktiv 1999/5/EF. Produktet er i overensstemmelse med grænserne i direktiv 2004/104/EF (ændringer til direktiv 72/245/EØF), Bilag I, nr. 6.5, 6.6, 6.8 og 6.9. En kopi af Overensstemmelseserklæringen findes på adressen http://www.nokia.com/phones/declaration\_of\_conformity/.

På det tidspunkt, hvor dette dokument blev udarbejdet, var FM-senderdelen på dette produkt beregnet til brug i følgende lande: Belgien, Danmark, Estland, Finland, Island, Liechtenstein, Luxembourg, Norge, Portugal, Schweiz, Spanien, Storbritannien, Sverige, Tjekkiet, Tyrkiet og Tyskland. Du kan finde de nyeste oplysninger på http://www.nokia.com.

# **€€**0678①

© 2007, 2008 Nokia. Alle rettigheder forbeholdes.

Nokia, Nokia Connecting People og logoet for originalt Nokia-tilbehør er registrerede varemærker tilhørende Nokia Corporation. Andre produkt- og firmanavne, nævnt heri, kan være varemærker eller forretningskendetegn tilhørende deres respektive ejere.

Kopiering, overførsel, spredning eller lagring af en del eller hele indholdet af dette dokument i enhver form uden forudgående skriftlig tilladelse fra Nokia er forbudt.

9205371/3. udgave DA

## Introduktion

Du kan bruge Nokia 500-autonavigationsenheden til GPS-navigation i en bil og til udendørsaktiviteter. Du kan også foretage opkald, se fotos og videoer samt lytte til musik.

Denne vejledning beskriver kort navigationsenhedens opsætningsfunktioner og grundlæggende funktioner. Før du tager enheden i brug, skal du læse brugervejledningen på den medfølgende dvd grundigt. Brugervejledningen indeholder vigtige oplysninger om sikkerhed og vedligeholdelse.

# Taster og dele

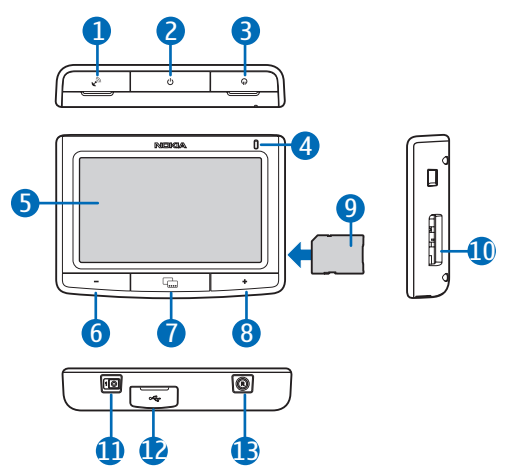

- 1. Dæksel til stik til en ekstern GPS-antenne (ekstraudstyr)
- 2. Tænd/sluk-tast
- 3. Dæksel til stereolydudgang
- 4. Indikator
- 5. Berøringsskærm
- 6. Tasten Lydstyrke ned
- 7. Menutast
- 8. Tasten Lydstyrke op
- 9. Hukommelseskort med adapter
- 10.Hukommelseskortholder
- 11.Hovedafbryder
- 12.Mini-USB-port/opladerstik
- 13.Nulstillingstast

# Anvendelse af enheden for første gang

1. Hvis du vil tænde enheden, skal du skubbe hovedafbryderen mod højre.

Til daglig brug skal du anvende standbytilstand frem for at slukke enheden. På denne måde starter enheden hurtigere. Hvis du vil sætte enheden i (eller forlade) standbytilstand, skal du trykke på tænd/sluk-tasten og holde den nede i ca. tre sekunder.

- 2. Når du bliver bedt om at kalibrere skærmen, skal du trykke på den viste krydsmarkør med fingeren og holde den kortvarigt nede. Gentag dette, alt mens krydsmarkøren flytter rundt på skærmen.
- Når du bliver bedt om at vælge sprog, skal du trykke på det ønskede sprog og på . Sproget bruges til skærmtekster og stemmenavigation.
- Indstil datoen og klokkeslættet (herunder tidszone og sommertid), og tryk på ◆.
- 5. Læs den viste sikkerhedsmeddelelse grundigt, accepter den, og tryk på pil til højre. Programmet *Navigator* starter, og kortvisningen vises. Du kan nu begynde at bruge enheden.

# Konfiguration af en Bluetooth-forbindelse

- 1. Tænd navigationsenheden og en kompatibel mobiltelefon.
- 2. Aktivér Bluetooth-funktionen på din telefon. Se brugervejledningen til din telefon for at få yderligere oplysninger.
- 3. Tryk på menutasten på navigationsenheden, og tryk på Telefon.
- 4. Når du bliver bedt om at starte bindingsprocessen fra telefonen, skal du indstille telefonen til at søge efter Bluetooth-enheder og vælge navigationsenheden (Nokia PND) på listen over fundne enheder på telefonen.
- 5. Indtast adgangskoden 0000 på telefonen for at oprette en binding og oprette forbindelse mellem navigationsenheden og telefonen.

På nogle telefoner skal du oprette forbindelsen separat, efter at der er oprettet en binding. Yderligere oplysninger findes i brugervejledningen til telefonen.

6. Når du bliver bedt om at hente kontakter fra telefonen til navigationsenheden, skal du trykke på *Ja*, hvis du vil bruge de kontakter, der er gemt på telefonen, på navigationsenheden.

# Montering af enheden i en bil

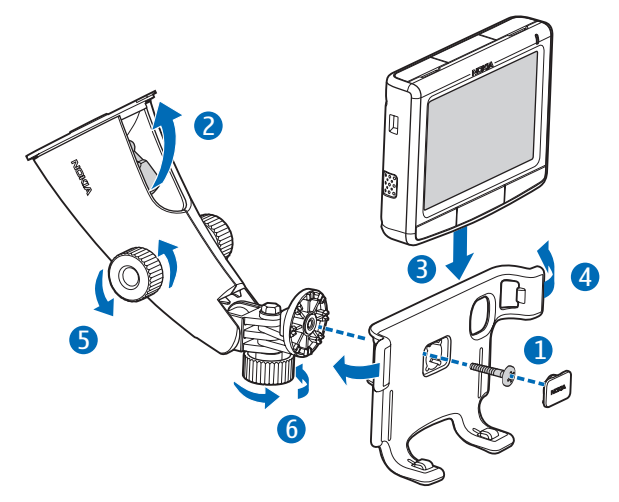

Fastgør mobilholderen på monteringsudstyret ved hjælp af den medfølgende skrue (1), og klik beskyttelsespladen på plads. Du fastgør monteringsudstyret på forruden ved forsigtigt at skubbe låsehåndtaget mod koppen (2). Sæt navigationsenheden i mobilholderen (3), og tryk enheden bagud, så de to bøjler på holderen låser enheden på plads (4). (Enheden frigøres ved at trykke på bøjlerne). Hvis du vil justere den vandrette og lodrette position, skal du bruge skrue (5) og (6).

Hvis du vil oplade det interne batteri, skal du slutte den medfølgende oplader til mini-USB-porten på navigationsenheden og sætte opladerstikket i 12 V-stikket til bilens cigarettænder.

Hvis du bruger tjenesten TMC (Traffic Message Channel) sammen med enheden, skal du sørge for, at opladeren er sluttet til enheden, da opladeren indeholder TMC-antennen.

# Almindelig brug

#### **Berøringsskærm**

Du kan bruge de fleste funktioner på enheden ved at trykke på skærmen med fingeren.

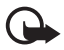

Vigtigt! Undgå at ridse berøringsskærmen. Brug aldrig en kuglepen eller blyant eller andre skarpe genstande til at skrive på berøringsskærmen.

# Åbning af programmer fra kortskærm

Når du tænder enheden, vises kortskærmen. På denne skærm vises kortvisningen af programmet *Navigator*.

Tryk på menutasten for at få vist eller skjule programmenuen. Hvis du vil åbne et program fra menuen, skal du trykke på dets ikon. Enheden indeholder følgende programmer:

- Navigator (🛞) til GPS-navigation
- Telefon (□), der bruges til at foretage og besvare opkald ved hjælp af den mobiltelefon, der er tilsluttet enheden
- *Musik* (**J**), der bruges til at afspille de sange, der er gemt på hukommelseskortet
- *Galleri* (日), der bruges til at se de fotos og videoer, der er gemt på hukommelseskortet
- *Opsætning* (%), der bruges til at justere indstillinger og se oplysninger om enheden

Hvis du vil vende tilbage til *Navigator* fra andre programmer, skal du trykke på menutasten.

Tryk på 🜩 for at vende tilbage til den forrige skærm i et hvilket som helst program.

Hvis du vil justere lydstyrken for det aktuelle program, skal du trykke på tasten for lydstyrke op (+) eller tasten for lydstyrke ned (-) (eller trykke på tasten og holde den nede).

Statusindikatorerne i øverste højre hjørne af kortskærmen viser statussen på GPS-, Bluetooth- og TMC-forbindelsen samt opladningsniveauet for det interne batteri.

# Navigator

## <u>Kort</u>

Hvis enheden har en GPS-forbindelse, viser *Navigator* din aktuelle placering på et kort.

### Sporingstilstand

Når du ikke navigerer til en destination, befinder *Navigator* sig i sporingstilstand. I denne tilstand viser kortet f.eks. din GPS-position og det antal GPS-satellitter, som enheden er forbundet til.

Hvis du vil søge i kortet, skal du trykke på det for at gå til søgetilstanden.

#### Navigationstilstand

Når du navigerer til en destination, befinder *Navigator* sig i navigationstilstand. I denne tilstand viser kortet f.eks. ruten til destinationen, den aktuelle gade, den næste gade (og afstanden til den), hastigheden, forventet ankomsttidspunkt, afstand til destinationen og gennemsnitshastighed (hvis denne funktion er aktiveret).

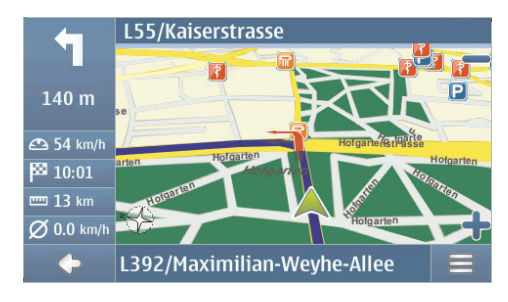

Hvis du vil søge i kortet, skal du trykke på det for at gå til søgetilstanden. Du kan deaktivere navigationen ved at trykke på  $\clubsuit$ . Du kan åbne de funktioner, der er tilgængelige under navigationen ved at trykke på  $\blacksquare$ .

#### Søgetilstand

I søgetilstanden er bunden af skærmen orange, og nord er altid øverst.

Du kan vælge en placering ved at zoome kortet ind eller ud efter behov og flytte kortet med fingeren, indtil markøren peger på den ønskede placering. Tryk på == og den ønskede indstilling.

Du kan vende tilbage til sporingstilstanden eller navigationsskærmen ved at trykke på  $\spadesuit$ .

# Søgning efter og navigering til en destination

Du kan søge efter en destination, f.eks. for at navigere til den, få den vist på kortet eller gemme den til senere brug. Tryk på 🔶 for at vende tilbage til den forrige skærm.

Hvis du vil navigere til en destination, skal du trykke på menutasten og trykke på *Navigator* > *Destination* og ét af følgende punkter:

- *Adresse* du kan indtaste adressen på destinationen. Se "Navigering til en adresse", side 8.
- *Søg efter sted af interesse* du kan søge efter den ønskede seværdighed. Se "Navigering til en seværdighed", side 8.

Du kan også navigere til det sted, du har besøgt sidst (*Seneste*), et tidligere gemt sted (*Favoritter*) eller en adresse, der gemt med et navn i telefonbogen, hvis den indeholder adresser (*Kontakter*).

Når du har angivet destinationen, skal du trykke på == og *Naviger*. Enheden beregner derefter ruten til destinationen og skifter til navigationstilstand.

#### Navigering til en adresse

Du kan søge efter en adresse, som du vil navigere til, ved at trykke på menutasten og *Navigator* > *Destination* > *Adresse*. Du kan vælge land, by (eller postnummer), gade og husnummer (valgfrit) ved at trykke på felterne ét ad gangen og indtaste oplysningerne i denne rækkefølge ved hjælp af det viste tastatur.

Indtast tegn, indtil du har indkredset søgningen til ét resultat, eller tryk på **Q** og den ønskede adresse på listen. Tryk på pil op eller pil ned for at rulle gennem listen.

Når du har fundet adressen, skal du trykke på  $\equiv$  på skærmen *Find adresse* og trykke på den ønskede indstilling. Du kan navigere til adressen, tilføje den til en rute (*Via*), gemme den som bogmærke eller få den vist på kortet.

#### Navigering til en seværdighed

Du kan søge efter en seværdighed i nærheden af den ønskede position.

Du kan navigere til en seværdighed ved at trykke på menutasten og trykke på *Navigator > Destination > Søg efter sted af interesse*. Udgangspunktet (sædvanligvis den aktuelle position) for søgningen vises øverst på skærmen. Du kan ændre udgangspunktet ved at trykke på *Hvor?* og derefter på *Adresse* for at indtaste adressen, *Favoritter* for at vælge en tidligere gemt adresse eller *GPSposition* for at angive den aktuelle placering som udgangspunkt.

Tryk på kategorien og underkategorien for at finde en seværdighed. Du kan også trykke på  $\mathbf{Q}$ , indtaste navnet på seværdigheden og derefter trykke på  $\checkmark$ .

Der vises en liste over fundne seværdigheder. Listen sorteres efter afstanden til udgangspunktet. Tryk på den ønskede seværdighed og den indstilling, du vil bruge.

# Planlægning af en rute

Du kan planlægge din rute på forhånd – også uden en GPS-forbindelse.

Du planlægger en rute ved at trykke på menutasten og derefter på *Navigator* > *Destination*. Vælg udgangspunktet for ruten på samme måde som en destination, og tilføj den til ruten (*Via*). Når du trykker på *Via*, vises *Destinationsliste*. Hvis du vil føje et vejpunkt til ruten, skal du trykke på + og vælge positionen på samme

måde som en destination. Du kan slette et ophold på turen ved at trykke på opholdet på listen og på  $\widehat{\pmb{m}}.$ 

Når du har angivet ruten, skal du trykke på = og på *Vis rute*. Når ruten er beregnet, vises en ruteoversigt. Du kan få vist en detaljeret vejliste ved at trykke på den højre pil. Du kan få vist vejpunkterne på kortet ved at trykke på den højre pil igen. Hvis du vil flytte til det forrige eller næste vejpunkt, skal du trykke på pilen på højre eller venstre side af navnet på vejpunktet. Tryk på den venstre pil for at vende tilbage til den forrige skærm.

## Navigationsindstillinger

Tryk på menutasten, og tryk derefter på *Navigator* > *Indstillinger* og ét af følgende punkter:

 Generelle indstillinger – Du kan f.eks. vælge en stemme til stemmenavigation (Stemmespor), afstandsenheden, og hvordan enheden skal reagere på TMCbeskeder (Automatisk, Manuel eller Fra).

Du kan også indstille enheden til at vise, hvor der er hastigheds-/ sikkerhedskameraer på ruten under navigation, hvis denne funktion er aktiveret på enheden. I nogle retskredse er brugen af data vedrørende placering af hastigheds-/sikkerhedskameraer forbudt eller reguleret. Nokia er ikke ansvarlig for nøjagtigheden af sådanne data eller konsekvenserne af at bruge dem.

- *Kortindstillinger* Du kan f.eks. vælge 2d- eller 3d-visningsskift mellem dagog nattilstand.
- *Ruteindstillinger* Du kan f.eks. vælge den ønskede transportmåde og definere ruteindstillingerne, f.eks. tillade eller undgå motorveje.

# Håndtering af opkald

Du forbinder enheden til telefonen med trådløs Bluetooth-teknologi ved at trykke på menutasten og derefter trykke på *Telefon* >  $\clubsuit$ .

### Opkald til en gemt kontakt

Hvis du vil ringe op til en kontakt, du har hentet fra mobiltelefonen, skal du trykke på menutasten og trykke på *Telefon* > *Kontakter*.

Indtast det ønskede navn ved hjælp af det viste tastatur. Tryk på 🖌 eller på navnelisten. Skriv navnet, hvis du vil have vist de telefonnumre, der er gemt sammen med et navn. Hvis du vil ringe til et telefonnummer, skal du trykke det.

Hvis du vil ændre måden, kontakterne er sorteret på, eller hente kontakter fra den aktuelt tilsluttede mobiltelefon, skal du trykke på menutasten og trykke på *Telefon > Indstillinger > Sortering af kontakter* eller *Hentning af kontakter*.

## Andre opkaldsmetoder

Hvis du vil foretage et opkald, kan du også bruge andre opkaldsmetoder. Tryk på menutasten, og tryk på *Telefon*. Fortsæt derefter på en af følgende måder:

- Hvis du vil indtaste et telefonnummer, skal du trykke på *Opkaldsskærm* og indtaste nummeret. Tryk på *C*, hvis du vil ringe op til nummeret. Hvis du vil afslutte opkaldet, skal du trykke på *C*.
- Hvis du vil ringe til det nummer, du sidst har ringet til, skal du trykke på Opkaldsskærm > eller trykke på Opkaldslog > Ring op igen.
- Hvis telefonen understøtter stemmestyrede opkald på navigationsenheden, skal du trykke på *Stem.styr. opk.* for at ringe til et telefonnummer, der er gemt på telefonen, ved hjælp af stemmestyret opkald.
- Hvis du vil foretage et hurtigkald, skal du trykke på *Foretrukne* for at få adgang til hurtigkaldslisten. Hvis du vil foretage et opkald, skal du trykke på den ønskede kontakt. Hvis du vil tildele en ny kontakt, skal du trykke på *<tildel>*. Tryk på / for at ændre en kontakt.

## Besvarelse af opkald

Hvis du vil besvare et indgående opkald, skal du trykke på  $\mathscr{P}$ . Du kan afvise opkaldet ved at trykke på  $\mathscr{P}$ .

Hvis du vil have vist kortet og minimere skærmen med muligheder for igangværende opkald under et opkald, skal du trykke på menutasten.  $\equiv$  vises i det øverste højre hjørne af skærmen. Tryk på  $\equiv$  for at åbne skærmen med muligheder for igangværende opkald.

# Musikafspiller og FM–sender

Hvis du vil afspille sange, du har gemt på hukommelseskortet, skal du trykke på menutasten og trykke på *Musik*.

Du afspiller en sang ved at trykke på  $\blacksquare$ , den ønskede mappe og sang og derefter trykke på  $\blacktriangleright$ .

Enheden har en FM-sender, du kan bruge til at lytte til musik fra programmet *Musik* via bilens FM-radiosystem. FM-senderen kan også bruges til telefonopkald. Tryk på **(•)** for at aktivere senderen, og vælg den ønskede frekvens. Vælg den samme frekvens på din bilradio.